## **1: Aktivierung der neuen Funktion**

Grundeinstellung in den Report-Benutzereinstellungen ist folgende:

| triebe Report | Futtermittelvergleich | Betrieb Beispiel, Sauenbetrieb ×                             |                                    |   |
|---------------|-----------------------|--------------------------------------------------------------|------------------------------------|---|
| Bu            | 8                     | s lenutzereinstellungen                                      |                                    |   |
|               |                       | Darstellung 1 Darstellung 2 Berechnung Fu                    | ttermittel Report Ansichten System |   |
| gener Text    |                       | Standard-Umbruch-Strategie:                                  | In Zellen umbrechen                | × |
| Eigenen Text  | t hinzufügen.         | Standard Zusammenhalten-Strategie                            | Tabellen wenig umbrechen.          | ¥ |
|               |                       | Tin Reports Umbrüche überall zulassen                        |                                    |   |
|               |                       | Futtermittel-Definition in Report anzeigen                   |                                    |   |
|               |                       | Freitext in Reports uninterpretient anzeigen                 |                                    | - |
|               |                       | Zeilen mit Futtermittel ohne Anteil nicht ausgeben           |                                    |   |
|               |                       | Richtwertverletzungen von Gehaltswerten in Report farblich   | kennzeichnen                       |   |
|               |                       | Faktor Poxel Bildschirm zu mm POF:                           | 0.3                                |   |
|               |                       | Schriftgröße der Spatten-Überschriften.                      | 8.0                                |   |
|               |                       | Schriftgröße außer Spatten-Überschriften:                    | 0 e]                               |   |
|               |                       | Dateinamen-Muster des erzeugten PDF:                         | Zf62 %b                            |   |
|               |                       | C Spatten je Tierzahl mit modifizierter Tierzahl duplizieren |                                    |   |
|               |                       | Tierzahl 1 * 95 %, 2 * 105 %, 3 * 0                          | 54, 4 * 0 55                       |   |
|               |                       |                                                              |                                    |   |

Um die neue Funktion nutzen zu können, muss an dieser Stelle das Häkchen raus.

⇒ Anschließend Zifo schließen und wieder öffnen.

Wenn der Haken nicht mehr gesetzt ist, erscheinen im Report eine neue Schaltfläche.

| Con .                 | Benutzereinstellungen                  | and the second second s | - |
|-----------------------|----------------------------------------|----------------------------------------------------------------------------------------------------|---|
|                       | Darstellung 1 Darstellung 2            | Berechnung Futtermittel Report Ansichten System                                                                                                    |   |
| ener Text             | Standard-Umbruch-Strategie:            | In Zellen umbrechen                                                                                                    |   |
| Eigenen Text hinzufüg | en. Standard Zusammenhalten-Strategie. | Tabellen wenig umbrechen.                                                                                                    |   |
| gen. Einfacher Vor    | rge bearbeiten                         | ssen                                                                                                    |   |
|                       | Futtermittel-Definition in Report a    | nzeigen                                                                                                    |   |
|                       | Freitext in Reports uninterpretiert    | anzeigen                                                                                                    |   |
|                       | Zeilen mit Futtermittel ohne Antei     | il nicht ausgeben                                                                                                    |   |
|                       | Richtwertverletzungen von Gehalt       | tswerten in Report farblich kennzeichnen                                                                                                    |   |
|                       | Faktor Pixel Bildschirm zu mm PDF:     | 0.3                                                                                                    |   |
|                       | Schriftgröße der Spalten-Überschriften | 8.0                                                                                                    |   |
|                       | Schriftgröße außer Spalten-Überschrift | 9.0                                                                                                    |   |
|                       | Dateinamen-Muster des erzeugten PD     | VF: Zrłoż %b                                                                                                    |   |
|                       | 🔽 Spalten je Tierzahl mit modifiziert  | ter Tierzahl duplizieren                                                                                                    |   |
|                       | Tierzahl 1 * 95 %, 2 * 105             | 5 %, 3 * 0 %, 4 * 0 %                                                                                                    |   |
|                       |                                        |                                                                                                    |   |

### 2. Nutzung der Funktion:

Nachdem die gewünschte Ration in den Report verschoben wurde, nun hier die Vorlage wählen z.B. Seitenumbruch.

| Betriebe   | Report                                                                                    | Futtermittelvergleich | Betneb Beispie                               | al, Sauenbetrieb ×                                                |                                                      |           |                                                                                       |      |        |                         |                                                                                  |                                                                   |
|------------|-------------------------------------------------------------------------------------------|-----------------------|----------------------------------------------|-------------------------------------------------------------------|------------------------------------------------------|-----------|---------------------------------------------------------------------------------------|------|--------|-------------------------|----------------------------------------------------------------------------------|-------------------------------------------------------------------|
|            | a                                                                                         | -                     | Betrieb                                      | Mischung                                                          | Тур                                                  | Entfernen | Bezeichnung                                                                           | Rauf | Runter | Format                  | Zusammenhalten                                                                   | Zeilenumbruch                                                     |
|            |                                                                                           | u                     | Beispiel, Sa<br>Beispiel, Sa<br>Beispiel, Sa | Kraftf Zuchtsau sau<br>Kraftf Zuchtsau sau<br>Kraftf Zuchtsau sau | Leistungswerte<br>Je Futtermittel<br>Je Inhaltsstoff |           | Kennwerte Mischung: Kennwerte<br>Inhalte Mischung: Ration<br>Inhalte Mischung: Ration | 1    | ++     | Längs<br>Längs<br>Längs | Tabellen wenig umbrechen<br>Tabellen wenig umbrechen<br>Tabellen wenig umbrechen | In Zellen umbrechen<br>In Zellen umbrechen<br>In Zellen umbrechen |
| Eigener Te | ext<br>Eigenen Text h                                                                     | inzufügen.            |                                              |                                                                   |                                                      |           |                                                                                       |      |        |                         |                                                                                  |                                                                   |
| /orlagen:  | Seitenum 🗸                                                                                | Vorlage bearbeiten    |                                              |                                                                   |                                                      |           |                                                                                       |      |        |                         |                                                                                  |                                                                   |
|            | Einfacher Absatz<br>Überschrift<br>Absätze mit Forr<br>Absatz mit Grafii<br>Seitenumbruch |                       |                                              |                                                                   |                                                      |           |                                                                                       |      |        |                         |                                                                                  |                                                                   |
|            |                                                                                           |                       | ļ                                            |                                                                   |                                                      |           |                                                                                       |      |        |                         |                                                                                  |                                                                   |
|            |                                                                                           |                       |                                              |                                                                   |                                                      |           |                                                                                       |      |        |                         |                                                                                  |                                                                   |

Im nächsten Schritt auf den Button "Vorlage bearbeiten" klicken, um den Seitenumbruch auszuwählen.

| Speichern Import E                                                                                                    | nstellungen ?                                             |                                |                                            |                                                                  |           |                                                                                                    |      |        |                                  |                                                                                                    |                                                                                          |
|----------------------------------------------------------------------------------------------------|-----------------------------------------------------------|--------------------------------|--------------------------------------------|------------------------------------------------------------------|-----------|----------------------------------------------------------------------------------------------------|------|--------|----------------------------------|----------------------------------------------------------------------------------------------------|------------------------------------------------------------------------------------------|
| Betriebe Report                                                                                                    | Futtermittelvergleich                                     | Betrieb Beispi                 | el, Sauenbetrieb ×                         |                                                                  |           |                                                                                                    |      |        |                                  |                                                                                                    |                                                                                          |
| 0                                                                                                    |                                                           | Betrieb                        | Mischung                                   | Тур                                                              | Entfernen | Bezeichnung                                                                                                    | Rauf | Runter | Format                           | Zusammenhalten                                                                                               | Zeilenumbruch                                                                            |
| Eigener Text<br>Eigenen Text<br>Vorlagen: Seitenum<br><a href="https://www.seitenumbruch&gt;">www.seitenumbruch&gt;</a><br><a href="https://www.seitenumbruch&gt;">www.seitenumbruch&gt;</a><br><a href="https://www.seitenumbruch&gt;">www.seitenumbruch&gt;</a><br><a href="https://www.seitenumbruch&gt;">www.seitenumbruch&gt;</a> | Vorlage bearbeiten<br>Längsformat, führt evtl. zi.<br>t)> | Beispiel, Sa.<br>Beispiel, Sa. | Kraft Zuchtsau säu.<br>Kraft Zuchtsau säu. | Leistungswerte<br>Je Futtermittel<br>Je Inhaltsstoff<br>Freitext |           | Kennwerte Mischung, Kennwerte<br>Inhate Mischung, Ration<br>Inhate Mischung, Ration<br><f seitenumbruch=""><f achtung:="" immer="" ist="" l<="" th=""><th>+</th><th>***</th><th>Längs<br/>Längs<br/>Längs<br/>Längs</th><th>Tabellen wenig umbrechen<br/>Tabellen wenig umbrechen<br/>Tabellen wenig umbrechen<br/>Tabellen wenig umbrechen</th><th>In Zellen umbrechen<br/>In Zellen umbrechen<br/>In Zellen umbrechen<br/>In Zellen umbrechen</th></f></f> | +    | ***    | Längs<br>Längs<br>Längs<br>Längs | Tabellen wenig umbrechen<br>Tabellen wenig umbrechen<br>Tabellen wenig umbrechen<br>Tabellen wenig umbrechen | In Zellen umbrechen<br>In Zellen umbrechen<br>In Zellen umbrechen<br>In Zellen umbrechen |
| <fo.block break-after="page" height="280mm&lt;/th&gt;&lt;th&gt;"></fo.block>                                                                                                    |                                                           |                                |                                            |                                                                  |           |                                                                                                    |      |        |                                  |                                                                                                    |                                                                                          |

Anschließend auf "Eigenen Text hinzufügen" klicken:

| Speichern Import E                                                                                                    | stellungen ?                                                                                                    |                                              |                                           |                                                      |           |                                                                                       |      |        |                         |                                                                                     |                                                                   |
|----------------------------------------------------------------------------------------------------|----------------------------------------------------------------------------------------------------|----------------------------------------------|-------------------------------------------|------------------------------------------------------|-----------|---------------------------------------------------------------------------------------|------|--------|-------------------------|-------------------------------------------------------------------------------------|-------------------------------------------------------------------|
| Betriebe Report                                                                                                    | Futtermittelvergleich                                                                                                    | Betrieb Beisniel                             | Sauenbetrieb ×                            |                                                      |           |                                                                                       |      |        |                         |                                                                                     |                                                                   |
| -                                                                                                    |                                                                                                    | Betrieb                                      | bung                                      | Тур                                                  | Entfernen | Bezeichnung                                                                           | Rauf | Runter | Format                  | Zusammenhalten                                                                      | Zeilenumbruch                                                     |
| <b>E</b>                                                                                                    |                                                                                                    | Beispiel, Sa<br>Beispiel, Sa<br>Beispiel, Sa | Kraftf. Zuch säu.,<br>Kraftf. Zuchts. u., | Leistungswerte<br>Je Futtermittel<br>Je Inhaltsstoff |           | Kennwerte Mischung: Kennwerte<br>Inhalte Mischung: Ration<br>Inhalte Mischung: Ration | 1    | +++    | Längs<br>Längs<br>Längs | Tabellen wenig umbrechen.<br>Tabellen wenig umbrechen.<br>Tabellen wenig umbrechen. | In Zellen umbrechen<br>In Zellen umbrechen<br>In Zellen umbrechen |
| Eigenen Tex                                                                                                    | hinzufügen                                                                                                    |                                              |                                           |                                                      |           |                                                                                       |      |        |                         |                                                                                     |                                                                   |
| and a second second sec | a second descent second second s |                                              |                                           |                                                      |           |                                                                                       |      |        |                         |                                                                                     |                                                                   |

Freitext "Seitenumbruch" erscheint in der Vorschau. Nun kann er an den gewünschten Platz verschoben werden. Die Spalte "Freitext" mit der linken Maustaste gedrückt halten und verschieben.

| be Report      | Futtermittelvergleich                                                     | Bet        | rieb Beispie | I, Sauenbetr | ieb ×     |                   |                                         |                                                                                                    |      |       |        |                           |                     |
|----------------|---------------------------------------------------------------------------|------------|--------------|--------------|-----------|-------------------|-----------------------------------------|----------------------------------------------------------------------------------------------------|------|-------|--------|---------------------------|---------------------|
|                | 0                                                                         | min        | Betrieb      | Misi         | chung     | Тур               | Entfernen                               | Bezeichnung                                                                                                    | Rauf | Runte | Format | Zusammenhalten            | Zeilenumbruch       |
| <b>673</b>     |                                                                           | Be         | ispiel, Sa   | Kraftf, Zuch | rtsau säu | . Leistungswerte  | 11                                      | Kennwerte Mischung: Kennwerte                                                                                                    |      | +     | Längs  | Tabellen wenig umbrechen. | In Zellen umbrechen |
|                | -                                                                         | Be         | ispiel, Sa   | Kraftf. Zuch | sau sau   | . Je Futtermittel | 111-11-11-11-11-11-11-11-11-11-11-11-11 | Inhalte Mischung: Ration                                                                                                    |      | 4     | Längs  | Tabellen wenig umbrechen. | In Zellen umbrechen |
|                |                                                                           | <b>100</b> |              |              |           | Freitext          | <b>1</b>                                | - Seitenumbruch - - ACHTUNG: lst immer L</td <td>1</td> <td>+</td> <td>Längs</td> <td>Tabellen wenig umbrechen.</td> <td>In Zellen umbrechen</td> | 1    | +     | Längs  | Tabellen wenig umbrechen. | In Zellen umbrechen |
|                |                                                                           | Be         | ispiel, Sa   | Kraftf. Zuch | tsau sau  | Je Inhaltsstoff   | 1 1 1 1 1 1 1 1 1 1 1 1 1 1 1 1 1 1 1   | Inhalte Mischung: Ration                                                                                                    |      |       | Längs  | Tabellen wenig umbrechen. | in Zellen umbrechen |
| gen: Seitenum. | Hinzurügen.<br>Vorlage bearbeiten<br>Längsformat, führt evtl. zu<br>). →> |            |              |              |           |                   |                                         |                                                                                                    |      |       |        |                           |                     |

**Ergebnis**: die Tabelle nach dem Freitext "Seitenumbruch" wird auf alle Fälle auf die nächste Seite verschoben. Mit dieser Funktion können die Ausdrucke noch besser gegliedert werden.

# Beispiel Überschrift:

Im Menü Vorlagen Überschrift auswählen und auf Button Vorlage bearbeiten klicken:

| Speiche   | m Import Einstellungen                          | ?              |                    |                                  |
|-----------|-------------------------------------------------|----------------|--------------------|----------------------------------|
| Betriebe  | Report Futterm                                  | ittelvergleich | Betneb Test ×      |                                  |
|           | <b>6</b> .                                      |                | 0                  | Bezeichnung                      |
|           | 620                                             |                | U.                 | Kennwerte Mischung: Tagesf. Mast |
| Eigener 1 | Fext<br>Eigenen Text                            | hinzufügen.    |                    | mane wischung, Tagest, wastoon   |
| Vorlagen. | Überschrift                                     | ~              | Vorlage bearbeiten |                                  |
| -         | Einfacher Absatz                                |                |                    |                                  |
|           | Überschrift                                     | _              |                    |                                  |
|           | Absätze mit Formatierunger<br>Absatz mit Grafik | n              |                    |                                  |
|           |                                                 |                |                    |                                  |

Im Textfeld erscheint der Code der Überschrift.

1. Den Text "Hier steht die Überschrift" mit der eigenen Überschrift ersetzen.

2. unter "font-size" kann die Schriftgröße verändert werden (Zahl 15 mit kleinerer oder größerer Zahl ersetzen). Voreingestellt ist 15pt.

Danach gleiches Vorgehen wie beim Seitenumbruch!

| Betriebe Report Futtern                                                                                                    | nittelvergleich 💦 Betrieb Test 🛪 🔪 |  |  |  |  |  |  |  |  |
|----------------------------------------------------------------------------------------------------|------------------------------------|--|--|--|--|--|--|--|--|
|                                                                                                    | Û                                  |  |  |  |  |  |  |  |  |
| - Figener Text                                                                                                    |                                    |  |  |  |  |  |  |  |  |
| Eigener Text                                                                                                    | t hinnufüran                       |  |  |  |  |  |  |  |  |
| Eigenen Tex                                                                                                    | t ninzulugen.                      |  |  |  |  |  |  |  |  |
| Vorlagen: Überschrift                                                                                                    | Vorlage bearbeiten                 |  |  |  |  |  |  |  |  |
| Überschrift<br>Das ist ein Kommentar der nicht erscheint                                                                                                    |                                    |  |  |  |  |  |  |  |  |
| Die Optik regeln (Abstand, fette und größere Schrift)<br><fo:block ,<br="" after="5mm" space="" space-before="10mm"><fo:block><fo:inline 15pt"="" font-weight="bold font-size="></fo:inline></fo:block></fo:block> |                                    |  |  |  |  |  |  |  |  |
| Hier steht die Überschrift.                                                                                                    |                                    |  |  |  |  |  |  |  |  |
| <br>                                                                                                    |                                    |  |  |  |  |  |  |  |  |

### Ergebnis:

Im Ausdruck erscheint eine größere und fett gedruckte Überschrift.

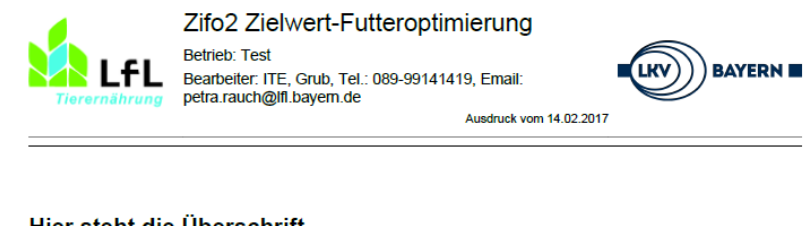

### Hier steht die Überschrift.

| Bezeichnung: Tag   | esf. Mastbullen |      |               |                    |        |
|--------------------|-----------------|------|---------------|--------------------|--------|
| Kommentar:         |                 |      |               |                    |        |
| Tierzahl:          | 100             |      | Mischergröße: | 1900               |        |
| Lebendgewicht      | 46              | ) kg |               | mittl. Zunahme/Tag | 1500 g |
| moment.Zunahme/Tag | 160             | g    |               |                    |        |